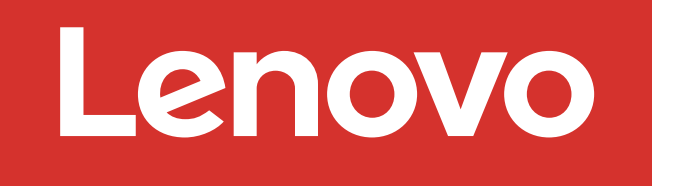

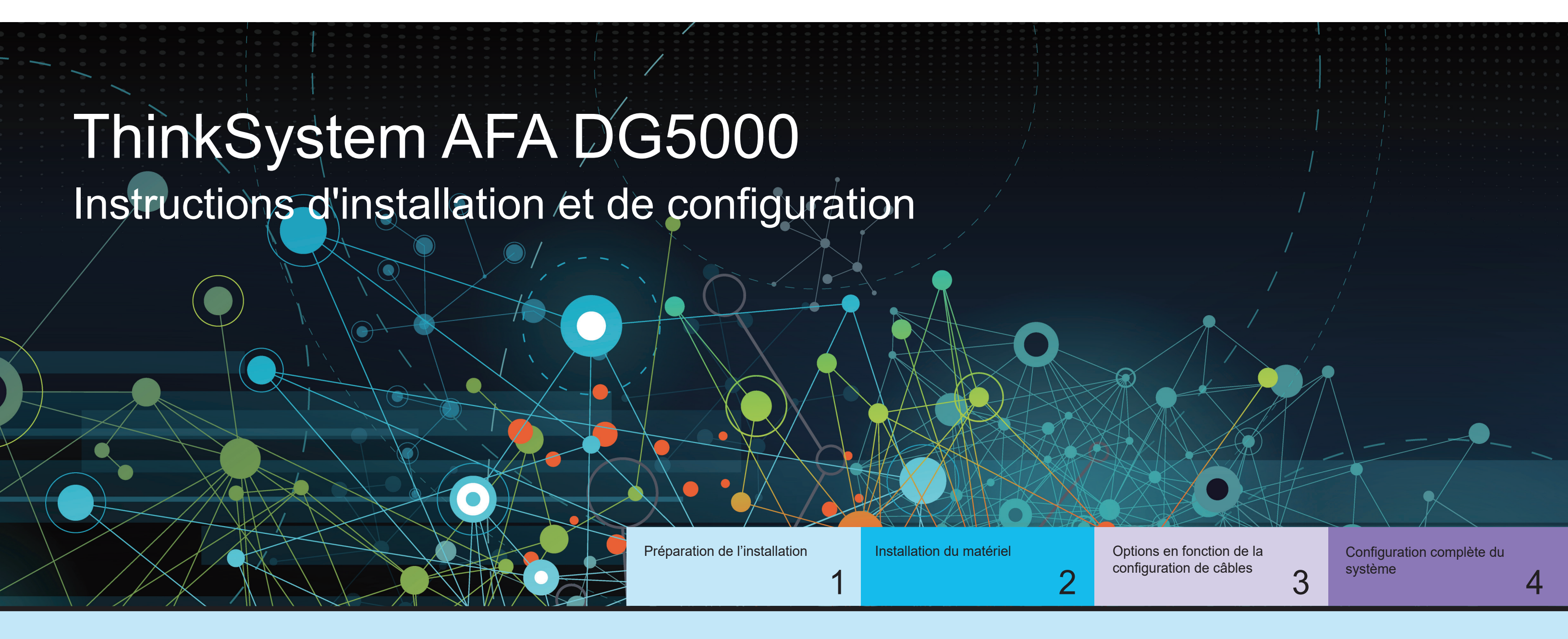

# Préparation de l'installation | Étape 1

 Avant la configuration
Déballez tous les cartons et les éléments fournis.
Attention : les clients qui ont une alimentation spécifique doivent vérifier leurs options de configuration avec Lenovo Press (https://lenovopress.com).
Consultez le *Guide d'installation et de maintenance du matériel pour systèmes ThinkSystem DG5000* : https://thinksystem.lenovofiles.com/storage/help/topic/dg5000/overview.html
Remarque : Pour les configurations MetroCluster, utilisez le contenu d'installation de MetroCluster : https://thinksystem.lenovofiles.com/storage/help/topic/ontap-metrocluster\_install-ip/index.html

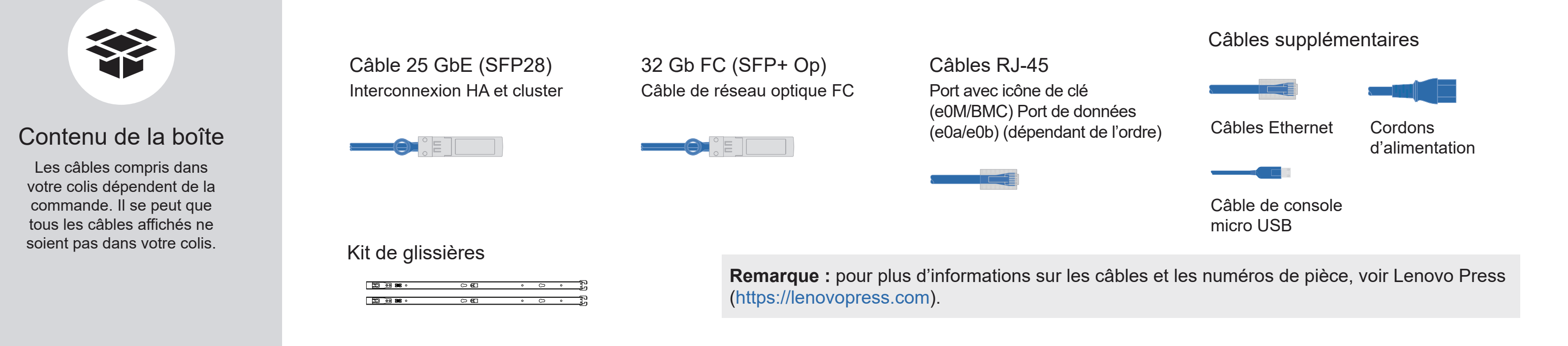

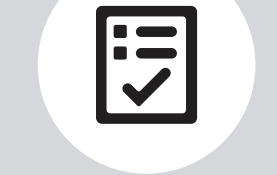

Ce que vous fournissez

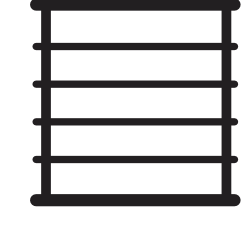

Espace en armoire 2 U pour AFA DG5000 Tournevis Phillips #2

|   |      | _ |
|---|------|---|
| 8 |      |   |
| 5 |      |   |
|   |      |   |
|   | <br> |   |
|   |      |   |
|   |      |   |

Câbles réseau supplémentaires Pour connecter votre système de stockage à votre commutateur réseau et à votre ordinateur portable ou console.

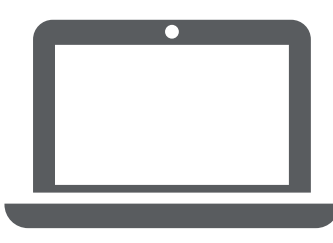

Ordinateur portable ou console Avec une connexion USB/série et un accès à un navigateur Web pour configurer votre système de stockage

Première édition (juillet 2023) © Copyright Lenovo 2023.

REMARQUE SUR LES DROITS LIMITÉS ET RESTREINTS : si des données ou des logiciels sont fournis conformément à un contrat GSA (General Services Administration), l'utilisation, la reproduction ou la divulgation sont sujettes aux restrictions stipulées dans le contrat GS-35F-05925.

LENOVO et le logo LENOVO sont des marques de Lenovo. Microsoft et Windows sont des marques du groupe Microsoft. Toutes les autres marques de commerce sont la propriété de leurs propriétaires respectifs. © 2023 Lenovo.

# Installation du matériel | Étape 2

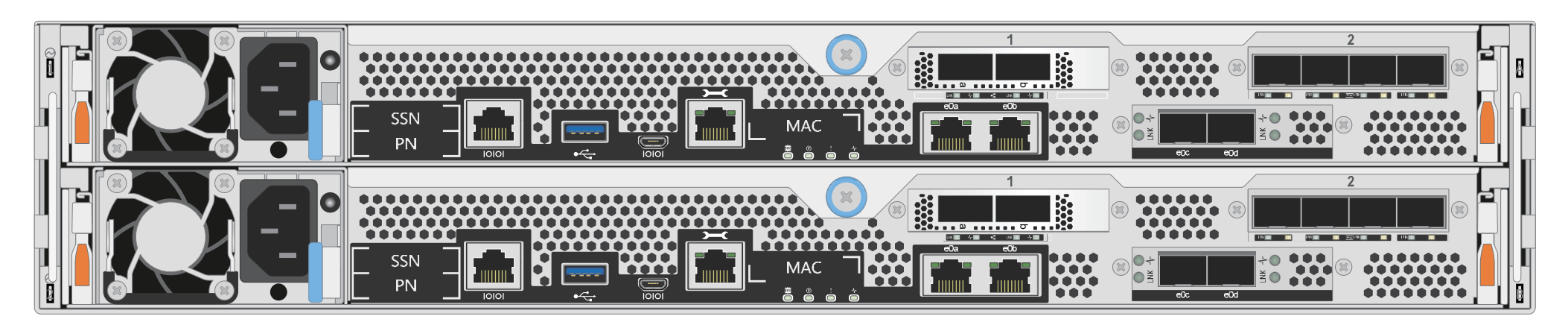

Vue arrière du système AFA DG5000

## 1 Installer le système dans une armoire :

- Installez le kit de glissières, si nécessaire, puis installez et fixez votre système en suivant les instructions fournies avec le kit.
- Utilisez le système d'identification et de gestion des câbles de votre choix. Le système ne comprend pas de dispositif de gestion des câbles.
- ATTENTION OBJET LOURD  $\ge 29,3 \text{ kg} (\ge 64.5 \text{ lbs.})$

• Placez le panneau à l'avant du système.

## Connecter le contrôleur pour un cluster commuté ou non commuté :

Consultez votre administrateur réseau pour obtenir de l'aide concernant la connexion de vos commutateurs.

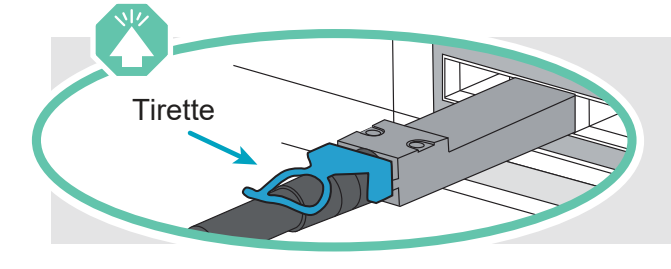

2

**Attention :** pensez à vérifier la flèche de l'illustration afin de bien orienter la tirette du connecteur de câble. **Remarque :** pour débrancher un câble, tirez doucement sur la tirette afin de dégager le mécanisme de verrouillage.

#### Cluster non commuté

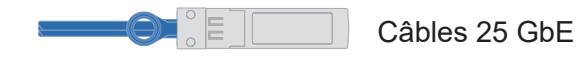

Connectez le port e0c au port e0c, puis le port e0d au port e0d.

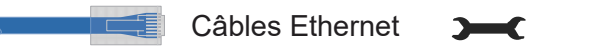

Connectez le port avec une icône de clé (e0M/BMC) aux commutateurs de gestion.

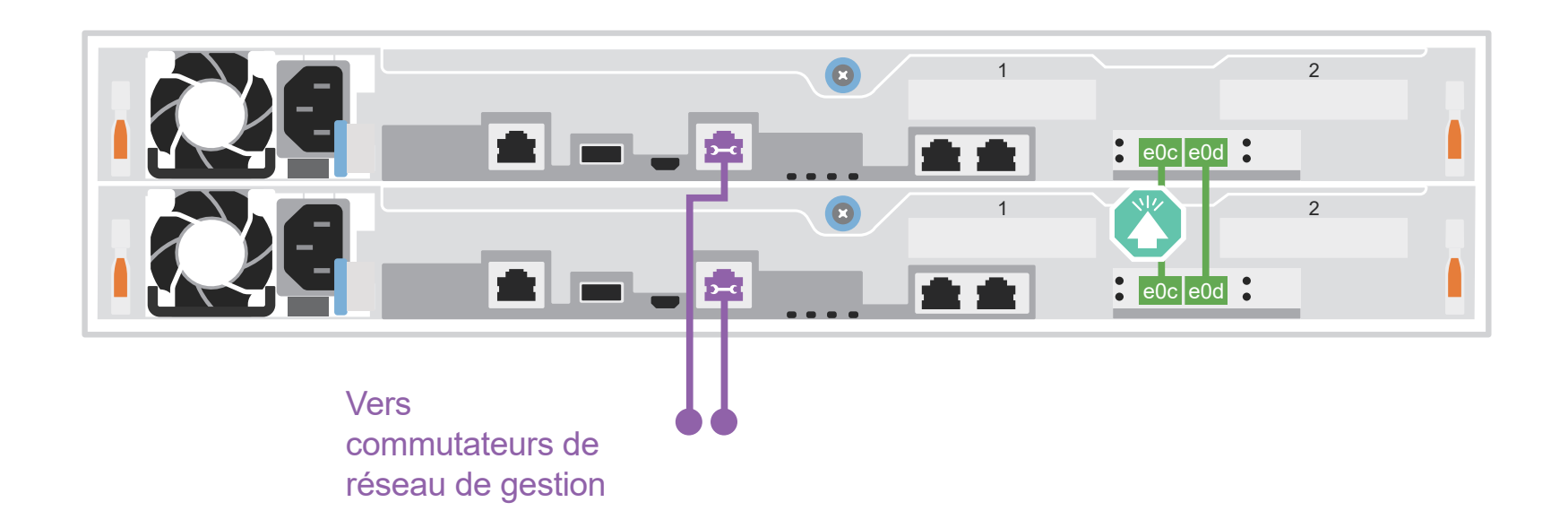

#### Cluster commuté

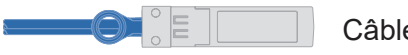

Câbles 25 GbE

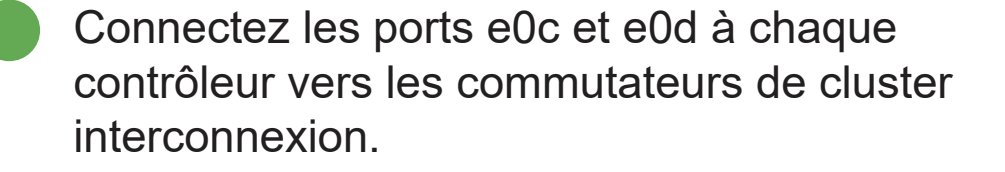

Câbles Ethernet

Connectez le port avec une icône de clé (e0M/BMC) aux commutateurs de gestion.

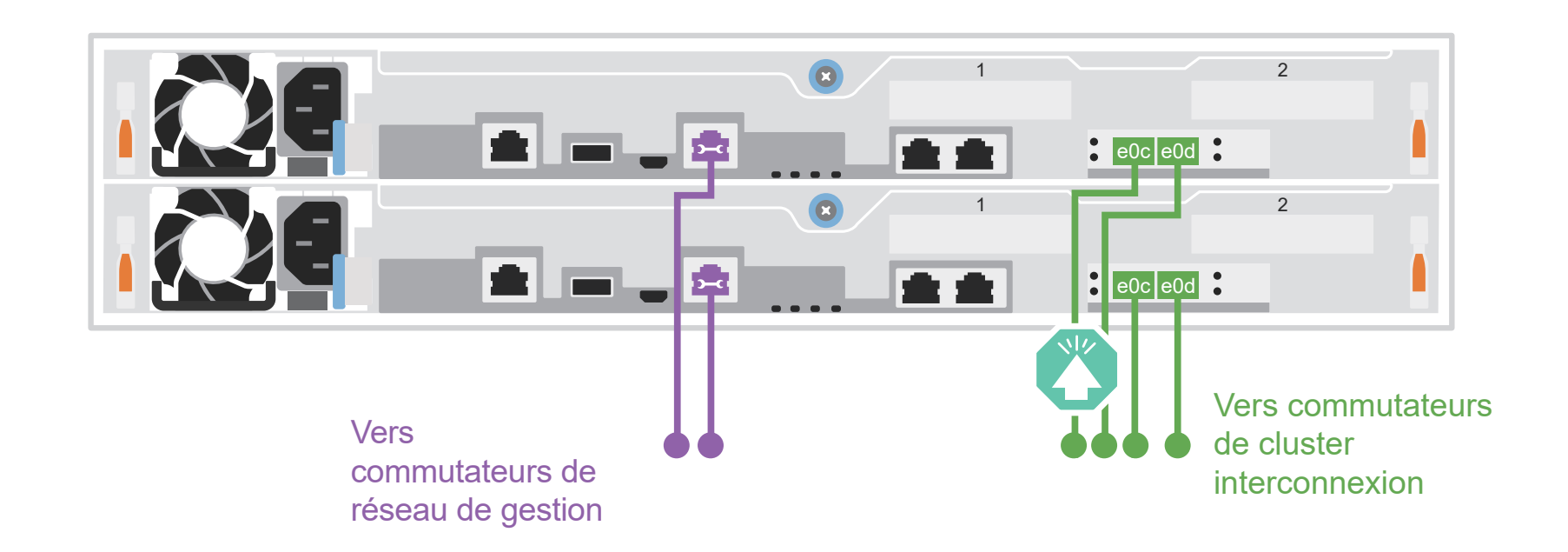

# Options en fonction de la configuration de câbles | Étape 3

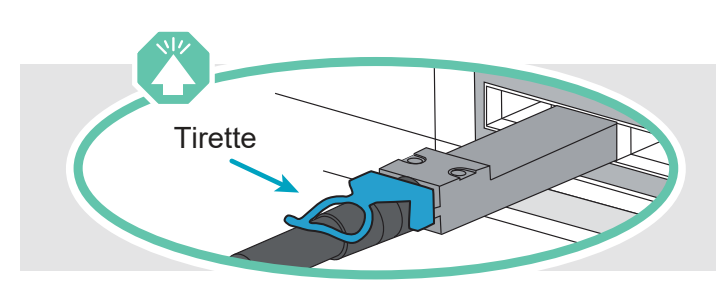

Attention : pensez à vérifier la flèche de l'illustration afin de bien orienter la tirette du connecteur de câble. Remarque : pour débrancher un câble, tirez doucement sur la tirette afin de dégager le mécanisme de verrouillage.

# A Réseau hôte 25 GbE

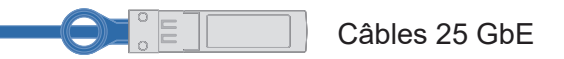

Connectez les ports 1a à 1d aux commutateurs de données ou de réseau hôte.

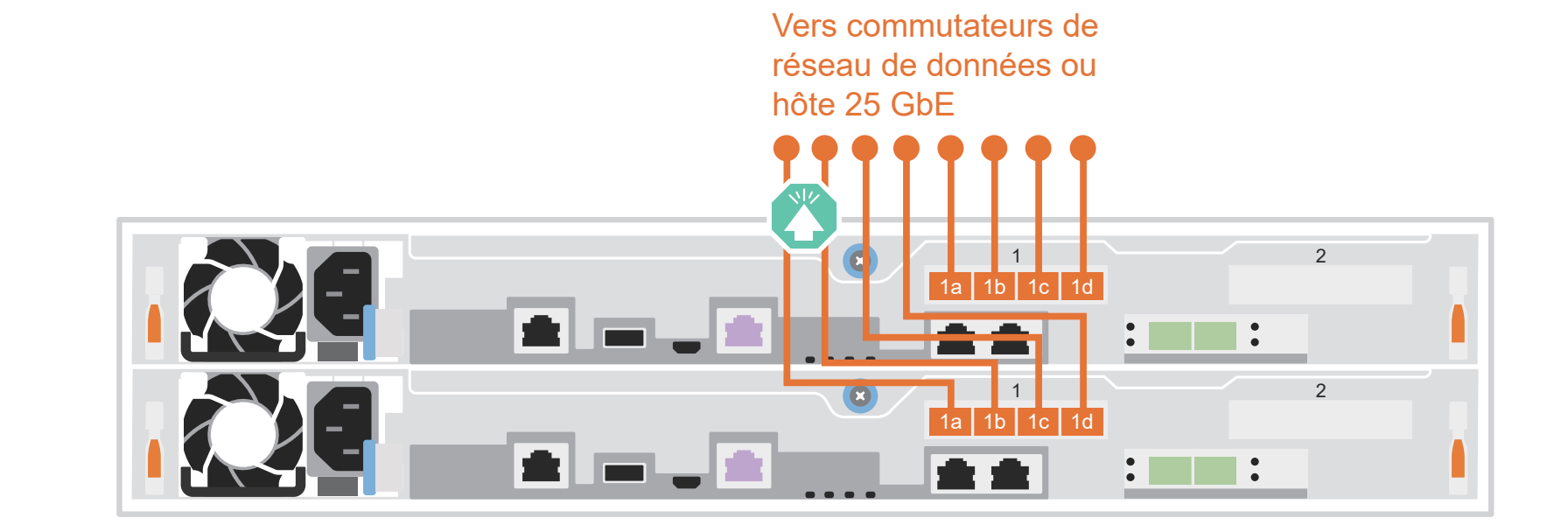

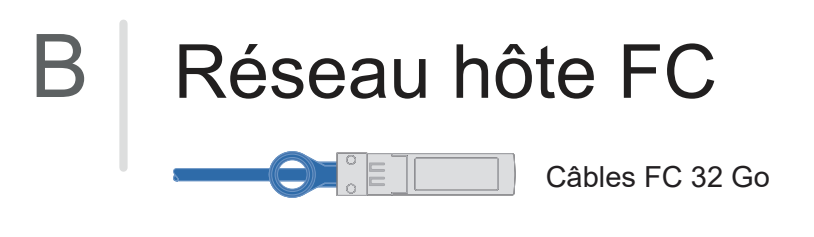

Connectez les ports 2a à 2d aux commutateurs de réseau hôte FC.

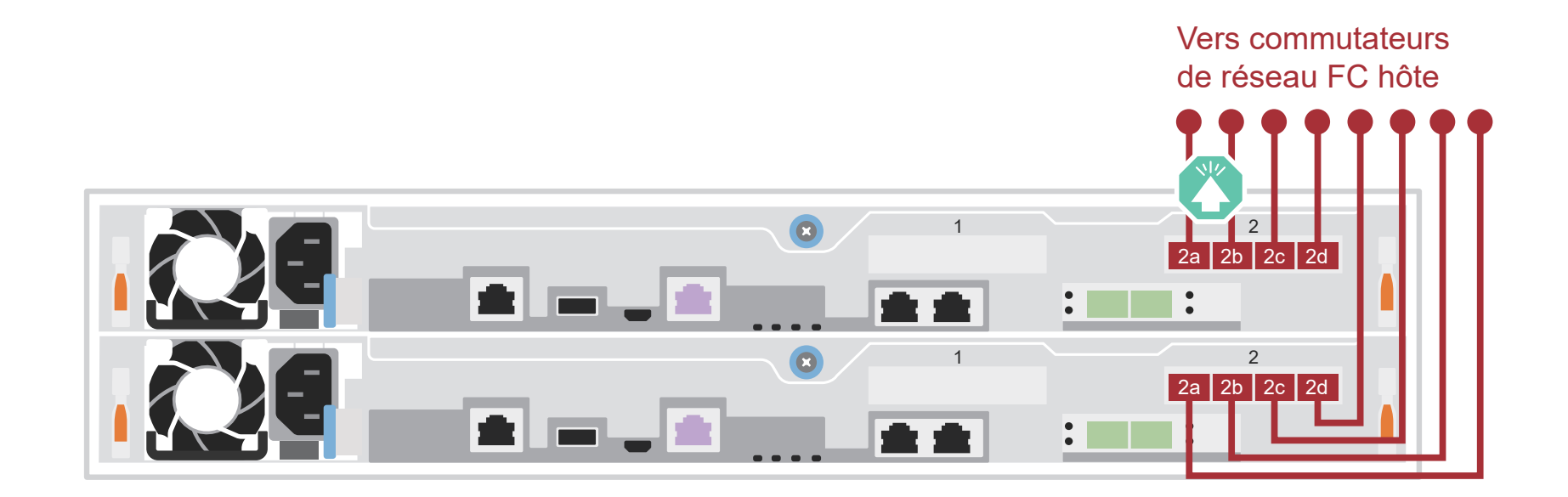

# C Stockage externe

Câbler un système AFA DG5000 à une étagère DM240N

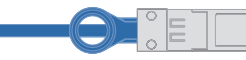

100 GbE pour câble de stockage

- 1 Connectez le port e1a du contrôleur 1 au port e0a de NSM A sur le DM240N. Connectez le port e1b du contrôleur 1 au port e0b de NSM B sur le DM240N.
- 2 Connectez le port e1a du contrôleur 2 au port e0a de NSM B sur le DM240N. Connectez le port e1b du contrôleur 2 au port e0b de NSM A sur le DM240N.

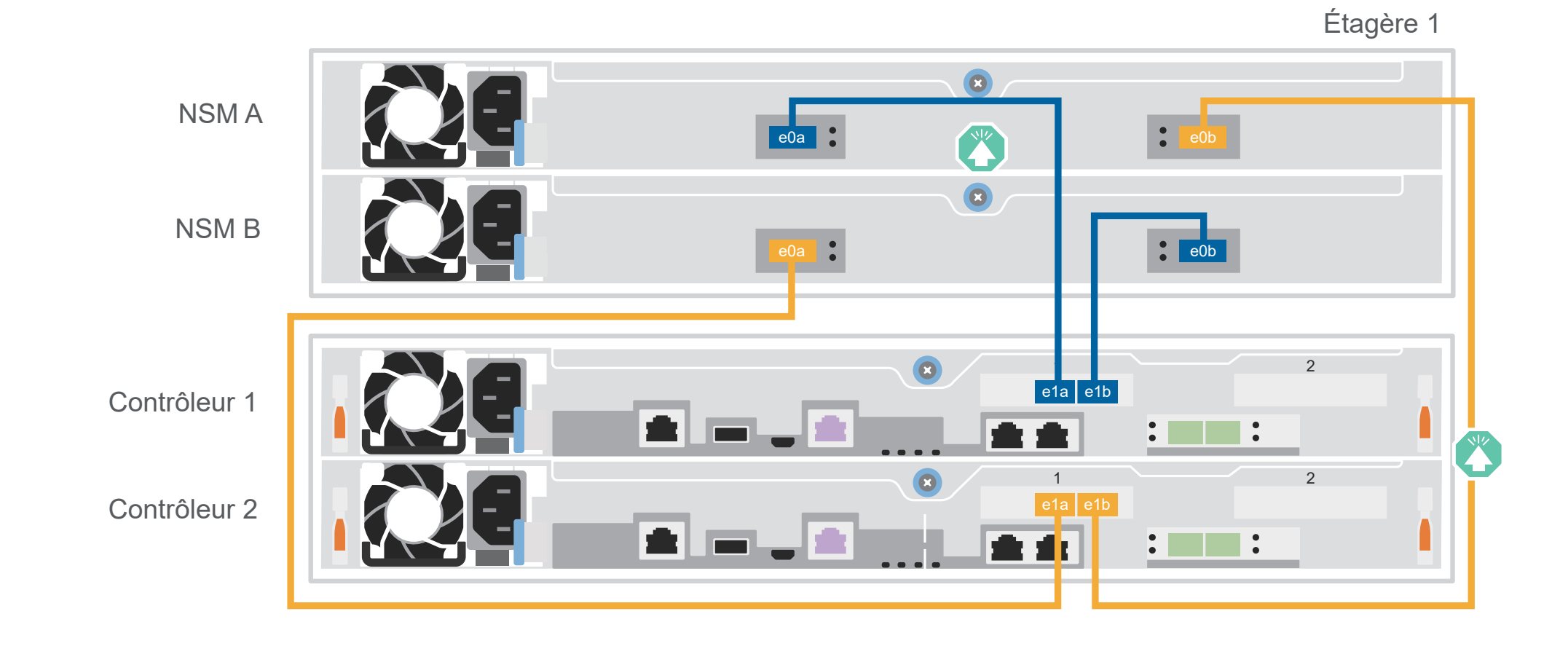

# Configuration complète du système | Étape 4

# 1 Mettre les étagères sous tension et définir leurs ID :

**Remarque :** Pour les étagères de disque DM240N, les ID sont pré-définis sur 00 et 01. Si vous souhaitez modifier les ID d'étagère, utilisez un trombone ou un stylo à pointe fine pour accéder au bouton d'ID situé derrière la façade.

1. Branchez les cordons d'alimentation sur les blocs d'alimentation des étagères, puis connectez-les aux sources d'alimentation sur les différents circuits.

**Remarque :** Les étagères DM240N ne disposent pas de commutateur d'alimentation et commenceront le démarrage.

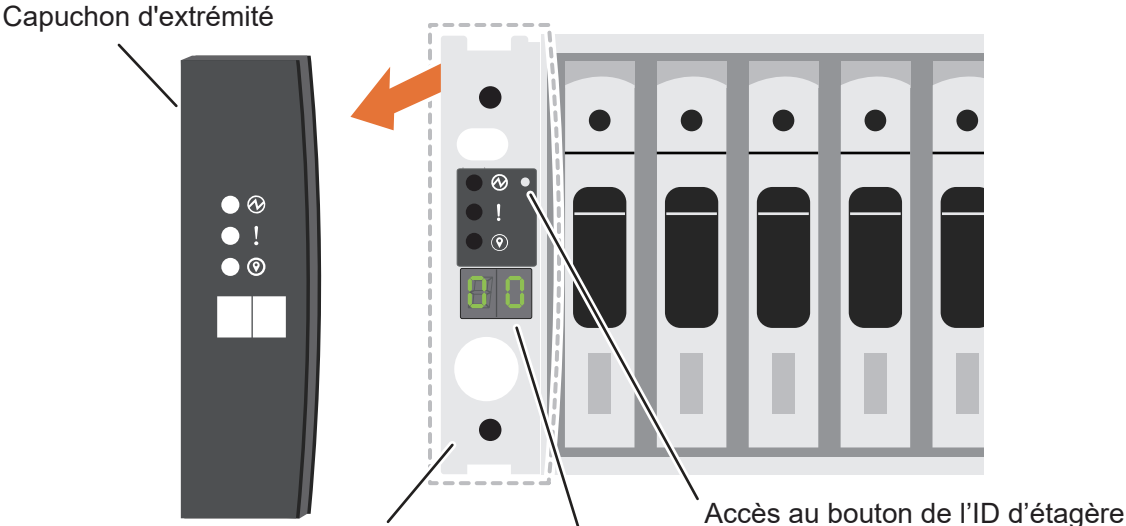

Façade Numéro d'ID d'étagère

 Si vous devez modifier les ID d'étagère, référez-vous à la section Modification d'un ID d'étagère à unités DM240N ID pour obtenir des instructions détaillées : https://thinksystem.lenovofiles.com/storage/help/topic/dm240n-nvme-shelfid/M\_762128BB-169D-4EFA-AA38-FEF4F2A31488\_.pdf

#### 2 Mettre les contrôleurs sous tension :

Connectez les contrôleurs à des sources d'alimentation différentes.

**Remarque :** le système démarre dès que les blocs d'alimentation sont connectés aux sources d'alimentation. Le démarrage peut prendre jusqu'à 8 minutes.

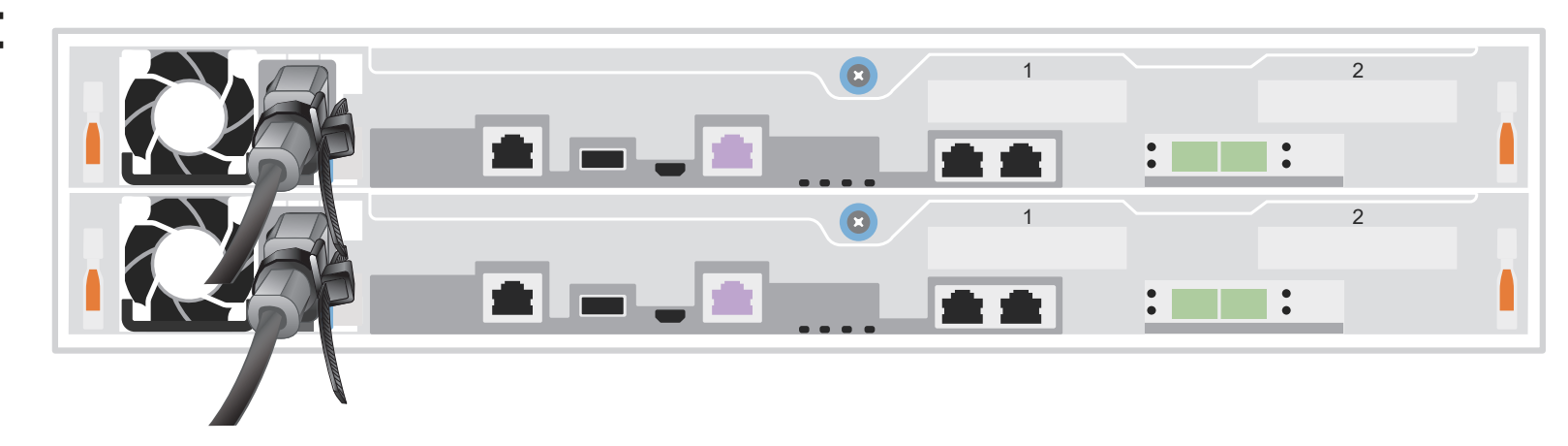

## 3 Terminer la configuration initiale du cluster avec la détection réseau :

**Remarque :** Si votre ordinateur portable ne prend pas en charge la détection de réseau, consultez le « guide détaillé » : https://thinksystem.lenovofiles.com/storage/help/topic/dg5000/91FA78D3-A39E-451D-BB17-6476972A0716 .html

Connectez votre ordinateur portable au commutateur de gestion et accédez aux ordinateurs et périphériques réseau.

| a         | Ouvrez l'Explorateur de fichiers                                |             |                     |
|-----------|-----------------------------------------------------------------|-------------|---------------------|
|           | 📊 🖂 🚽 🗍 File Explorer                                           |             | 💣   🔄 🚽   Network   |
|           | File Home Share View                                            | •<br>•<br>• | File Network View   |
|           | $\leftarrow$ $\rightarrow$ $\checkmark$ $\Uparrow$ Quick access | •           | ← → ∽ ↑ 💣 → Network |
| e destion |                                                                 | 0<br>0<br>0 |                     |

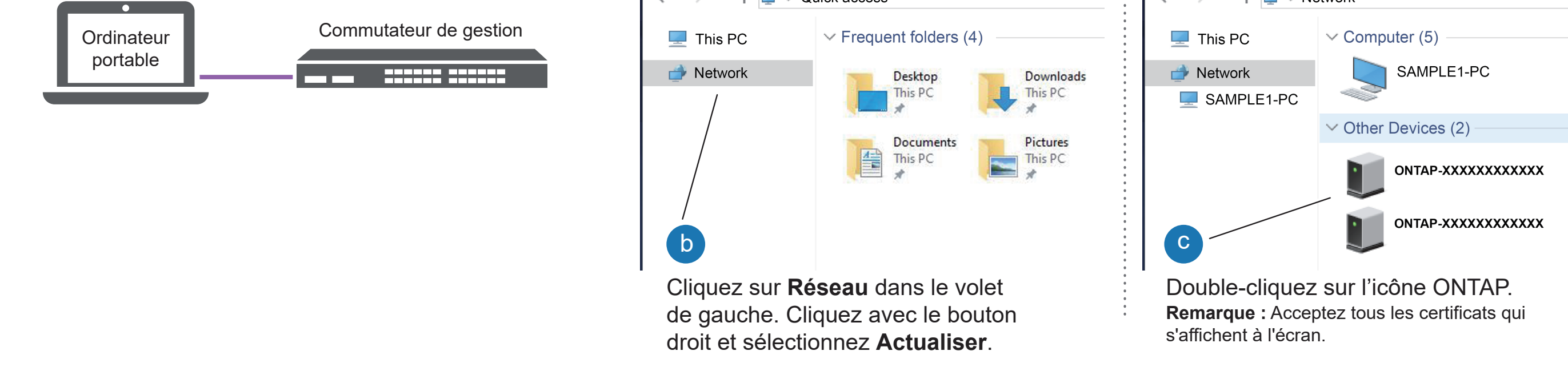

4 Utiliser la configuration guidée de Storage Manager pour configurer votre cluster.

#### 5 Terminer la configuration

- 1. Accédez à Lenovo Service Connect (https://commercial.lenovo.com) et connectez-vous à l'aide de votre compte professionnel.
- 2. Une fois la configuration initiale terminée, consultez les documents logiciels ONTAP pour obtenir des informations sur la configuration d'autres fonctions dans ONTAP : https://thinksystem.lenovofiles.com/storage/help/topic/ontap\_software/overview.html

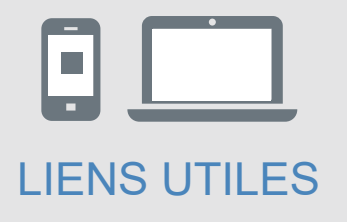

- Documentation de ThinkSystem Storage https://thinksystem.lenovofiles.com/storage/help/index.jsp
- Site Web Assistance centre de données Lenovo (international) https://datacentersupport.lenovo.com/
- Site Web Assistance centre de données Lenovo (Chine) https://support.lenovo.com.cn/EsWeb/